## How to Digitally Sign a PDF Form

At the Supervisor Digital Signature field.

| Supervisor Digital Signature: |                                              |  |  |  |
|-------------------------------|----------------------------------------------|--|--|--|
|                               |                                              |  |  |  |
|                               | Supervisor Digital Signature (Click to sign) |  |  |  |
| Click the "Sign Here" button  |                                              |  |  |  |

A *"Sign with a Digital ID"* window will appear if this is the first time you digitally sign a document you will be prompted to create your digital signature.

| Sign with a  | a Digital ID                                                                                                    | ×               |
|--------------|----------------------------------------------------------------------------------------------------|-----------------|
| Choose the I | Digital ID that you want to use for signing:                                                                      | Refresh         |
|              | <b>Lunsford Lourdes wxp73926</b> (Windows Digital ID)<br>Issued by: VITA Internal User SubCA, Expires: 2020.04.22 | View Details    |
|              | Lunsford Lourdes wxp73926 (Windows Digital ID)<br>Issued by: VITA Internal Admin SubCA, Expires: 2019.10          | View Details    |
|              |                                                                                                    |                 |
|              |                                                                                                    |                 |
| ?            | Configure New Digital ID                                                                                          | Cancel Continue |

Select the Digital ID and click Continue.

A "Sign As" window will appear showing your digital signature information, click Sign

| Lunsford<br>Lourdes<br>wxp73926 | Digitally signed by<br>Lunsford Lourdes<br>wxp73926<br>Date: 2018.05.21<br>12:25:02 -04'00' |
|---------------------------------|---------------------------------------------------------------------------------------------|
| Lock document after signing     | View Certificate Deta                                                                       |

A "Save As" window will appear, click Save

| 🄁 Save As                                                                                                    |                           |                         |            |        | ×    |
|----------------------------------------------------------------------------------------------------|---------------------------|-------------------------|------------|--------|------|
| 🚱 🗢 📕 🕨 Computer 🕨 Windows (C:) 🕨                                                                                          | Temp                      |                         | 👻 🍫 Search | Temp   | Q    |
| Organize 🔻 New folder                                                                                                    |                           |                         |            |        | . 0  |
| 📱 Recent Places                                                                                                    | Name                      | Date modified           | Туре       | Size   |      |
| <ul> <li>✓ Contraines</li> <li>&gt; Documents</li> <li>&gt; ✓ Music</li> <li>&gt; Pictures</li> <li>&gt; Videos</li> </ul> |                           | No items match your sea | rch.       |        |      |
|                                                                                                    |                           |                         |            |        |      |
| ▷ 🚅 lunsfml\$ (\\co_files) (U:)                                                                                            |                           |                         |            |        |      |
| ▷ 🛫 ucaas_cdrdata_djj (\\covrsices-nas04) (Y: ↓                                                                            |                           |                         |            |        |      |
| File name: VOLI-1.3-1 DJJ IT Access Rec                                                                                    | quest Form 05-04-2018.pdf |                         |            |        | •    |
| Save as type: Adobe PDF Files (*.pdf)                                                                                      |                           |                         |            |        | -    |
| 🔿 Hide Folders                                                                                                    |                           |                         | Sav        | /e Car | ncel |

Your document is now Digitally signed.

| SECTION 7 – SUPERVISOR REVISION AND APPROVAL                                                    |        |        |  |  |
|-------------------------------------------------------------------------------------------------|--------|--------|--|--|
| Supervisor Name:                                                                                | Phone: | Email: |  |  |
| Supervisor Digital Signature: Lunsford Lourdes wxp73926 Date: 2018.05.21 12:27:44 -04'00'       |        |        |  |  |
| By signing this form, I certify that I have reviewed and I approve all access herein requested. |        |        |  |  |